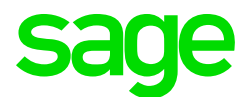

#### Sage CRM 2018 R1 Notes de version

Mise à jour : novembre 2017

© 2017, The Sage Group plc ou ses concédants. Sage, les logos Sage et les noms de produit et service Sage mentionnés ici sont des marques déposées de The Sage Group plc ou de ses concédants. Toutes les autres marques commerciales sont des marques de leurs propriétaires respectifs.

# Table des matières

| Présentation                               |    |
|--------------------------------------------|----|
| Date de version et fichiers inclus         |    |
| Documentation et aide                      |    |
| Nouvelles fonctionnalités et améliorations |    |
| Calendrier                                 |    |
| Onglets horizontaux et menu principal      |    |
| Composant Cartographie                     |    |
| Devis et commandes                         | 10 |
| Champs numériques                          | 10 |
| Métadonnées                                | 10 |
| Intégration MailChimp                      |    |
| Intégration Exchange                       | 11 |
| Sécurité                                   | 11 |
| SQL Server Express                         | 11 |
| Apache Tomcat                              | 11 |
| Problèmes abordés                          | 12 |
| Mise à niveau                              |    |

# Présentation

Ce document fournit des informations sur les nouvelles fonctionnalités et les améliorations effectuées, les problèmes résolus et les problèmes connus restants (le cas échéant) dans la version Sage CRM 2018 R1. Il est destiné à Sage OpCos, aux partenaires Sage CRM et aux clients Sage CRM.

Bien que ce document fasse référence à Sage CRM, les produits régionaux sont susceptibles d'utiliser différents noms.

Selon la région dans laquelle vous vous trouvez, vous pouvez obtenir des clés de licence Sage CRM 2018 R1 pour installer des modules spécifiques du produit, tels que **Ventes**, **Marketing** et **Service** (ou des combinaisons de ces modules). Pour plus d'informations sur les modules et configurations disponibles dans votre région, veuillez contacter votre agence Sage.

Lors de l'installation de Sage CRM 2018 R1, vous pouvez accepter d'envoyer à Sage des données d'utilisation Sage CRM anonymes par l'intermédiaire de Google Analytics. Ces informations permettront à Sage d'améliorer les services et logiciels que nous fournissons à nos clients.

#### Date de version et fichiers inclus

| Date de version | Fichiers inclus     | Version  |
|-----------------|---------------------|----------|
| Novembre 2017   | eWare.dll           | 2018.0.1 |
|                 | Plug-in Outlook     | 2018.0.1 |
|                 | Plug-in de document | 2018.0.1 |
|                 | Plug-in CTI         | 2018.0.1 |
|                 |                     |          |

#### **Documentation et aide**

Pour afficher l'aide contextuelle, cliquez sur le bouton Aide dans Sage CRM 2018 R1.

Pour plus d'informations sur le logiciel avec lequel Sage CRM 2018 R1 peut travailler et intégrer, consultez le guide *Matrice de prise en charge logicielle de Sage CRM 2018 R1* publié sur le <u>Centre d'aide Sage CRM</u>.

Pour une Aide d'utilisateur en ligne, une Aide d'administrateur système en ligne et tous les documents PDF pour cette version, allez au Sage CRM Help Center.

# Nouvelles fonctionnalités et améliorations

Sage CRM 2018 R1 offre de nouvelles fonctionnalités et améliorations dans les domaines suivants :

- Calendrier
- Onglets horizontaux et menu principal
- Composant Cartographie
- Devis et commandes
- Champs numériques
- Métadonnées
- Intégration MailChimp
- Intégration Exchange
- Sécurité
- SQL Server Express
- Apache Tomcat

#### Calendrier

Simplification de l'affectation d'icônes à des actions personnalisées (11-169831). Les administrateurs système peuvent plus facilement affecter des icônes aux actions personnalisées. Il suffit de créer un fichier .gif portant le même nom que le code de l'action personnalisée et de le copier vers

#### <Dossier d'installation de Sage

CRM>\WWWRoot\Themes\Img\Ergonomic\Choices\Comm\_Action.

Pour plus d'informations, reportez-vous à la section *Aide de l'administrateur système de Sage CRM* 2018 R1 du <u>Centre d'aide Sage CRM</u>.

• Info-bulle pour les rendez-vous en vue Jour. Lorsque l'utilisateur clique sur un rendez-vous dans la vue Jour, une info-bulle affichant le résumé du rendez-vous apparaît.

- Changement de la date et de l'heure d'un rendez-vous par glisser/déposer (0-169593-ENH). Lorsqu'ils emploient la vue Jour, Semaine de travail ou Semaine du calendrier Mon CRM, les utilisateurs peuvent rapidement changer la date et l'heure des rendez-vous non récurrents en les faisant glisser, puis en les déposant au niveau des nouvelles date et heure.
- Changement de la durée d'un rendez-vous par glisser/déposer. Les utilisateurs peuvent allonger ou réduire la durée d'un rendez-vous en faisant glisser, puis en déposant la partie inférieure ou supérieure de son rectangle dans la vue Jour, Semaine de travail ou Semaine du calendrier.

**Remarque :** La fonction Glisser/déposer n'est pas disponible pour les rendez-vous récurrents, les rendez-vous du calendrier **Équipe CRM**, les rendez-vous du calendrier d'un collègue et les rendez-vous prévus pour toute la journée.

- Affichage des membres d'équipe ajoutés à une tâche ou à un rendez-vous (0-169816-ENH). Les vues Agenda et Tâches du calendrier Équipe CRM contiennent la nouvelle colonne Utilisateur qui affiche les utilisateurs ajoutés à l'option Utilisateur des tâches et rendez-vous. Notez que le nombre d'apparitions d'une tâche ou d'un même rendez-vous dans une vue Agenda ou Tâches équivaut au nombre d'utilisateurs figurant dans l'option Utilisateurs.
- Rapidité d'achèvement des tâches. Les utilisateurs peuvent rapidement régler le statut d'une tâche sur Terminé depuis la vue Tâche du calendrier Mon CRM. Pour ce faire, il suffit de cliquer sur l'icône de case à cocher (□) de la colonne Terminé qui se trouve à côté de la tâche. Le statut de la tâche devient Terminé, et l'icône de la colonne Terminé devient ☑.
- Rapidité de création de tâches avec pièces jointes. Les utilisateurs peuvent faire glisser et déposer un ou plusieurs fichiers dans la zone Déposez les fichiers ici de la vue Tâches des calendriers Mon CRM et Équipe CRM pour créer des tâches avec pièces jointes. Sinon, ils peuvent aussi cliquer sur Déposez les fichiers ici pour naviguer dans leur système et sélectionner les fichiers qu'ils souhaitent joindre aux nouvelles tâches. Avec cette méthode, les utilisateurs peuvent configurer tous les paramètres de tâche possibles.
- Mémorisation de la sélection d'utilisateur et d'équipe (0-169732-ENH). Les options Mon CRM pour et Équipe CRM pour mémorisent l'équipe ou l'utilisateur sélectionnés lorsqu'un utilisateur bascule entre les différentes vues de calendrier. Lorsque l'utilisateur accède à un autre emplacement Sage CRM, puis revient au calendrier, l'utilisateur et l'équipe en cours sont rétablis pour les options Mon CRM pour et Équipe CRM pour.
- Mémorisation des paramètres de filtre des vues Tâches et Agenda. Le filtre de calendrier mémorise l'action, le statut et le type sélectionnés pour toute la durée de la session de l'utilisateur, même si l'utilisateur accède à un autre emplacement Sage CRM, puis revient au calendrier. Les valeurs par défaut du filtre de calendrier sont rétablies lors de la l'ouverture de session suivante.
- Activités en attente affichées par défaut. Le filtre de calendrier des vues Agenda et Tâches est configuré pour afficher par défaut les tâches et rendez-vous en attente.

# Onglets horizontaux et menu principal

Éloignement des onglets rarement utilisés. Les utilisateurs peuvent enregistrer l'espace de leur écran en déplaçant les onglets horizontaux de leur choix vers une nouvelle liste déroulante nommée Plus, qui est affichée à côté de l'onglet se trouvant le plus à droite. Cette nouvelle fonctionnalité est disponible pour les onglets associés aux entités standard et personnalisées, dans l'espace Mon CRM. La liste déroulante Plus est pratique pour les onglets que vous utilisez rarement et que vous ne souhaitez pas masquer complètement. La liste déroulante Plus ne s'affiche que si elle contient au moins un onglet. Pour obtenir des informations détaillées, reportez-vous à la section *Aide de l'utilisateur de Sage CRM 2018 R1* du <u>Centre</u> <u>d'aide Sage CRM</u>.

Pour transférer un onglet vers la liste déroulante Plus :

- 1. Effectuez l'une des opérations suivantes :
  - Accédez à Mon CRM | Configurer.
  - Cliquez sur l'icône d'ellipse (...) située à côté de l'onglet horizontal qui se trouve le plus à droite dans l'espace **Mon CRM**.
- 2. Dans la fenêtre qui s'ouvre, cochez les cases dans la colonne **Ajouter à Plus** à côté des onglets à transférer vers **Plus**.
- 3. Cliquez sur **Enregistrer**.

**Remarque :** La liste déroulante **Plus** n'est pas affichée dans le menu principal. Par conséquent, lorsque vous transférez un onglet horizontal vers **Plus**, son option de menu principal correspondante est masquée.

#### **Composant Cartographie**

Ajout de la prise en charge de plusieurs fournisseurs de services de cartographie. Une nouvelle version du composant Cartographie est maintenant disponible dans Communauté Sage CRM | Marketplace.

Lorsqu'ils emploient le nouveau composant Cartographie, les administrateurs système peuvent sélectionner un fournisseur de service de cartographie à utiliser avec Sage CRM. Le nouveau composant Cartographie prend en charge les fournisseurs de services de cartographie tels que OpenStreetMap et ses contributeurs, Stamen, Esri, F4map, Komoot et ViaMichelin. Les données sous-jacentes concernant les hôtels, aéroports, pubs et restaurants sont toujours fournies par MapQuest.

Pour obtenir les instructions détaillées de configuration du composant Cartographie, reportez-vous à la section *Aide de l'administrateur système de Sage CRM 2018 R1* du <u>Centre d'aide Sage CRM</u>. Le nouveau composant Cartographie est compatible avec Sage CRM 2018 R1, 2017 R3, 2017 R2, 2017 R1, 7.3 SP3, 7.3 SP2, 7.3 SP1 et 7.3.

**Remarque :** Le composant Cartographie est fourni séparément depuis Sage CRM et peut être téléchargé sur <u>https://community.sagecrm.com/add\_on\_store/m/sage\_crm\_downloads/22244.aspx</u>.

#### **Devis et commandes**

- Blocage du défilement automatique de l'écran (0-169033-ENH). L'écran ne défile plus vers le haut lorsque l'utilisateur crée ou met à jour un article de devis.
- Champs de sélection de recherche avancée modifiés. Tous les éléments d'une liste déroulante restent visibles, même si l'ensemble de la liste ne tient pas dans la fenêtre du navigateur.
- Champs de fusion modifiés (0-164151-ENH). Tous les champs de fusion des modèles Word sont maintenant correctement remplis.

#### Champs numériques

**Séparateurs de milliers** (0-169529-ENH). Tous les champs numériques de Sage CRM affichent maintenant les séparateurs de milliers en mode Lecture seule.

#### Métadonnées

Actualisation plus rapide des métadonnées. L'actualisation des métadonnées a été modifiée pour fonctionner plus rapidement. Cette nouvelle fonctionnalité est disponible pour les nouvelles installations et mises à niveau de Sage CRM.

#### **Intégration MailChimp**

**Détection des adresses e-mail en double et incorrectes**. Sage CRM Détecte les tentatives d'envoi par l'utilisateur d'adresses e-mail en double ou de format incorrect à MailChimp, et affiche un avertissement.

#### Intégration Exchange

**Modification de la synchronisation des rendez-vous** (0-168784-ENH). Sage CRM ne crée plus de doublons temporaires des entrées de rendez-vous lors de la synchronisation avec Exchange Server.

#### Sécurité

Blocage des connexions à une même session depuis différents ordinateurs. Une nouvelle option, Utiliser la sécurité de session de navigateur, qui se trouve dans <Mon profil> | Administration | Système | Comportement du système, permet aux administrateurs système de contrôler si les utilisateurs peuvent se connecter à leur session Sage CRM en cours en utilisant le même SID et la même URL d'accès sur un autre ordinateur. Par défaut, cette option est réglée sur **Oui**, empêchant ainsi les connexions à une même session utilisateur depuis différents ordinateurs.

Avertissement : Lorsque l'option Utiliser la sécurité de session de navigateur est réglée sur Oui, les cookies doivent être autorisés sur tous les ordinateurs clients. Assurez-vous que les cookies sont autorisés avant d'effectuer une mise à niveau vers Sage CRM 2018 R1. Si les cookies ne peuvent pas être autorisés sur tous les ordinateurs clients, réglez Utiliser la sécurité de session de navigateur sur Non après la mise à niveau.

#### **SQL Server Express**

**Prise en charge de SQL Server Express**. Sage CRM 2018 R1 Prend maintenant en charge la version 64 bits de Microsoft SQL Server Express 2014 dans l'environnement de production. Cette version de SQL Server Express est fournie avec Sage CRM 2018 R1, et les administrateurs système peuvent facilement l'installer en lançant le programme d'installation de Sage CRM.

**Remarque :** Des limites s'appliquent. Pour plus de détails, reportez-vous aux documents suivants : - *Guide Configuration logicielle requise et fonctionnalités mobiles de Sage CRM 2018 R1*, disponible via le <u>Centre d'aide Sage CRM</u>.

- Fonctionnalités prises en charge par les versions de SQL Server 2014 sur msdn.microsoft.com.

#### Apache Tomcat

**Nouvelle version de Tomcat** (0-170007-ENH). Sage CRM installe et utilise Apache Tomcat 7.0.82 qui offre une sécurité renforcée. Apache Tomcat 7.0.82 est installé si vous procédez à une nouvelle installation de Sage CRM ou à une mise à niveau à partir d'une version antérieure de Sage CRM.

## Problèmes abordés

Cette section répertorie les problèmes signalés par nos clients et qui ont été traités dans Sage CRM 2018 R1.

Le statut **Ce problème ne peut pas être reproduit** dans le tableau ci-dessous signifie que le problème n'a pas pu être reproduit dans Sage CRM 2018 R1. Installez Sage CRM 2018 R1 pour résoudre le problème.

**Remarque :** Après avoir installé Sage CRM 2018 R1, videz le cache du navigateur Web sur l'ordinateur de chaque utilisateur pour que le tableau de bord interactif fonctionne correctement.

| ID du problème | Zone                       | Description                                                                                                    | Statut                    |
|----------------|----------------------------|----------------------------------------------------------------------------------------------------|---------------------------|
| 0-168944-QA    | API.NET                    | Une erreur se<br>produisait lorsque<br>l'utilisateur enregistrait<br>un enregistrement de<br>communication<br>modifié.                                                             | Ce problème a été résolu. |
| 0-169402-QA    | Tickets                    | Une erreur de<br>validation se<br>produisait lorsque<br>l'utilisateur copiait une<br>émoji dans une zone<br>de texte de Sage<br>CRM.                                               | Ce problème a été résolu. |
| 0-169697-QA    | Comunicaciones /<br>Agenda | Lorsque des champs<br>de rendez-vous<br>supplémentaires<br>étaient définis comme<br>étant obligatoires, la<br>création d'un rendez-<br>vous rapide dans le<br>calendrier échouait. | Ce problème a été résolu. |

| ID du problème | Zone                       | Description                                                                                                    | Statut                    |
|----------------|----------------------------|----------------------------------------------------------------------------------------------------|---------------------------|
| 0-169566-QA    | Comunicaciones /<br>Agenda | La suppression de<br>l'action par défaut d'un<br>rendez-vous rapide<br>entraînait une erreur<br>« Requête<br>incorrecte ».                                                                                                    | Ce problème a été résolu. |
| 0-169419-QA    | Comunicaciones /<br>Agenda | Un rendez-vous dont<br>les champs <b>Société</b> et<br><b>Contact</b> étaient<br>remplis ne s'affichait<br>pas dans le calendrier<br>des utilisateurs<br>ajoutés au champ<br><b>Utilisateurs</b> .                                          | Ce problème a été résolu. |
| 0-169503-QA    | Comunicaciones /<br>Agenda | La reconfiguration des<br>champs d'un contact<br>entraînait l'affichage<br>de <b>null</b> dans le nom<br>de la personne dans le<br>calendrier.                                                                                              | Ce problème a été résolu. |
| 0-169498-QA    | Comunicaciones /<br>Agenda | L'icône de trombone<br>s'affichait sur les<br>communications ne<br>comprenant pas de<br>pièces jointes.                                                                                                    | Ce problème a été résolu. |
| 0-169270-QA    | Comunicaciones /<br>Agenda | Lorsqu'un<br>administrateur<br>système changeait la<br>durée d'une semaine<br>de travail dans les<br>paramètres système,<br>cette modification<br>n'était pas reflétée<br>dans la vue <b>Semaine</b><br><b>de travail</b> du<br>calendrier. | Par conception.           |

| ID du problème | Zone                       | Description                                                                                                    | Statut                    |
|----------------|----------------------------|----------------------------------------------------------------------------------------------------|---------------------------|
| 0-169602-QA    | Comunicaciones /<br>Agenda | Les utilisateurs<br>disposant d'un profil<br>de sécurité illimité ne<br>pouvaient pas afficher<br>les rendez-vous privés<br>créés par d'autres<br>utilisateurs de leur<br>équipe.               | Ce problème a été résolu. |
| 0-169473-QA    | Produit principal          | Les légendes<br>personnalisées étaient<br>supprimées lorsque<br>l'utilisateur appuyait<br>sur la touche <b>Entrée</b><br>dans le navigateur<br>Web Firefox.                                     | Ce problème a été résolu. |
| 0-169273-QA    | Produit principal          | Lorsque tous les<br>composants de Sage<br>CRM fonctionnaient<br>correctement, la page<br>État du système<br>affichait à tort que<br>certains composants<br>rencontraient des<br>problèmes.      | Ce problème a été résolu. |
| 0-169573-QA    | Produit principal          | Lorsque Sage CRM<br>était configuré pour<br>utiliser un port HTTP<br>personnalisé, la page<br>État du système<br>affichait à tort que<br>certains composants<br>rencontraient des<br>problèmes. | Ce problème a été résolu. |
| 0-168704-QA    | Produit principal          | Les filtres de scripts de<br>site à site<br>n'apparaissaient pas<br>pour certains champs.                                                                                                    | Ce problème a été résolu. |
| 11-169829      | Produit principal          | Il était impossible de<br>cliquer sur les<br>notifications.                                                                                                    | Ce problème a été résolu. |

| ID du problème | Zone                          | Description                                                                                                    | Statut                                     |
|----------------|-------------------------------|----------------------------------------------------------------------------------------------------|--------------------------------------------|
| 0-169320-QA    | Personnalisation              | L'enregistrement d'un<br>ticket entraînait une<br>erreur JavaScript<br>intermittente.                                                                                                    | Ce problème a été résolu.                  |
| 0-167234-QA    | Personnalisation              | La méthode CRM.Url<br>générait des URL<br>incorrectes.                                                                                                    | Ce problème a été résolu.                  |
| 0-169076-QA    | Personnalisation              | Lorsqu'un champ était<br>défini comme étant<br>obligatoire en insérant<br><i>required = true</i> dans la<br>zone de texte <b>Créer</b><br><b>un script</b> , il était tout<br>de même possible de<br>laisser ce champ<br>vierge. | Ce problème a été résolu.                  |
| 0-169523-QA    | Personnalisation              | Les champs<br>personnalisés ne<br>pouvaient pas être<br>supprimés pour l'entité<br>Société.                                                                                                    | Ce problème ne peut pas être<br>reproduit. |
| 0-169470-QA    | Assistant de personnalisation | Les utilisateurs ne<br>disposant pas des<br>droits suffisants<br>pouvaient accéder à<br>une entité<br>personnalisée dont<br>l'action était réglée sur<br><b>customdotnetdll</b> .                                                | Ce problème a été résolu.                  |
| 0-168992-QA    | Tableau de bord               | Le filtrage par pays ne<br>fonctionnait pas<br>correctement dans un<br>gadget basé sur un<br>rapport.                                                                                                    | Ce problème a été résolu.                  |
| 0-169516-QA    | Tableau de bord<br>interactif | Sage CRM Setup ne<br>vérifiait pas si le port<br>sélectionné pour<br>Apache Tomcat était<br>disponible et<br>fonctionnait<br>correctement.                                                                                       | Ce problème a été résolu.                  |

| ID du problème | Zone                          | Description                                                                                                    | Statut                                                                                                    |
|----------------|-------------------------------|----------------------------------------------------------------------------------------------------|----------------------------------------------------------------------------------------------------|
| 0-169501-QA    | Tableau de bord<br>interactif | Dans le cadre d'une<br>intégration Sage 300,<br>lorsque l'utilisateur<br>tentait de créer un<br>modèle de flux SData,<br>la liste des entités était<br>vide.                                                                            | Ce problème a été résolu.                                                                                                    |
| 0-169487-QA    | Tableau de bord<br>interactif | Dans le cadre d'une<br>intégration Sage 300,<br>un gadget Tableau de<br>bord interactif basé<br>sur un rapport de<br>synthèse de société<br>retournait une erreur.                                                                      | Ce problème a été résolu dans<br>Sage CRM 2017 R3, ticket 0-<br>168665-QA.<br>Pour plus de détails, reportez-vous<br>aux <i>Notes de version de Sage CRM</i><br>2017 R3, accessibles dans le<br><u>Centre d'aide Sage CRM</u> . |
| 0-169299-QA    | Téléchargement<br>des données | Les administrateurs<br>système pouvaient<br>rendre les champs<br>système suivants<br>obligatoires :                                                                                                    | Ce problème a été résolu.<br>Désormais, les administrateurs<br>système ne peuvent plus rendre ces<br>champs obligatoires.                                                                                                    |
|                |                               | <ul> <li>lead_leadid</li> <li>lead_timestamp</li> <li>case_caseid</li> <li>oppo_<br/>opportunityid</li> </ul>                                                                                                    |                                                                                                    |
|                |                               | Par conséquent,<br>lorsque l'utilisateur<br>tentait de transférer<br>des leads, le transfert<br>de données échouait<br>en affichant une erreur<br>indiquant que les<br>champs lead_leadid<br>et lead_timestamp<br>devaient être mappés. |                                                                                                    |

| ID du problème | Zone                          | Description                                                                                                    | Statut                                                                                                    |
|----------------|-------------------------------|----------------------------------------------------------------------------------------------------|----------------------------------------------------------------------------------------------------|
| 0-169243-QA    | Déduplication                 | Les instructions de<br>l'écran de<br>déduplication de<br>sociétés n'étaient pas<br>claires lorsque<br>l'utilisateur tentait de<br>renommer une société<br>en utilisant un nom de<br>société existant. | Ce problème a été résolu.                                                                                                    |
| 0-169549-QA    | Client de<br>messagerie       | Un administrateur<br>système ne pouvait<br>pas créer et modifier la<br>signature d'e-mail d'un<br>utilisateur.                                                                                        | Fonctionnement lié à la conception.                                                                                                    |
| 0-169576-QA    | E-Marketing<br>(MailChimp)    | Une erreur se<br>produisait lorsqu'un<br>groupe était envoyé<br>vers MailChimp.                                                                                                    | Fonctionnement lié à la conception.<br>Cela se produit lorsque les<br>adresses e-mail d'un groupe sont<br>en double ou lorsque leur format est<br>incorrect. |
| 0-169595-QA    | Intégration<br>Exchange       | La synchronisation<br>Exchange Server<br>échouait avec l'erreur<br>« Erreur de<br>désorganisation :<br>élément inattendu ».                                                                           | Ce problème ne peut pas être<br>reproduit.                                                                                                    |
| 0-169003-QA    | Tableau de bord<br>interactif | Lorsque l'utilisateur<br>tentait de créer un<br>gadget basé sur un<br>rapport, les champs<br>de rapport existants<br>ne pouvaient pas être<br>sélectionnés.                                           | Ce problème a été résolu.                                                                                                    |
| 0-169220-QA    | Licence                       | Après une mise à<br>niveau de Sage CRM,<br>l'erreur « Discordance<br>de noms de société »<br>se produisait.                                                                                           | Ce problème ne peut pas être<br>reproduit.                                                                                                    |

| ID du problème | Zone                    | Description                                                                                                    | Statut                                                                                                    |
|----------------|-------------------------|----------------------------------------------------------------------------------------------------|----------------------------------------------------------------------------------------------------|
| 0-168941-QA    | Plug-in Lite<br>Outlook | Lorsque le mot de<br>passe de l'utilisateur<br>contenait des<br>caractères spéciaux<br>ou plus de<br>20 caractères,<br>l'utilisateur ne pouvait<br>pas ouvrir de session<br>à partir du plug-in<br>Outlook Lite. | Ce problème a été résolu.                                                                                                    |
| 0-169662-QA    | Plug-in Lite<br>Outlook | Lorsque le protocole<br>TLS 1.1 était activé,<br>l'installation du plugin<br>Outlook Lite échouait.                                                                                                    | Ce problème a été résolu.                                                                                                    |
| 0-169605-QA    | Application mobile      | Après une mise à<br>niveau à partir de<br>Sage CRM 7.2,<br>l'application Sage<br>CRM pour Android<br>cessait de fonctionner.                                                                                     | Fonctionnement lié à la conception.<br>Pour les connexions HTTPS,<br>Android exige qu'un certificat de<br>confiance signé soit installé sur le<br>serveur Sage CRM. |
| 0-169514-QA    | Thème mobile            | Le champ <b>Date de</b><br><b>création</b> ne contenait<br>aucune valeur dans<br>les écrans de la<br>version mobile.                                                                                             | Ce problème a été résolu.                                                                                                    |

| ID du problème | Zone                                                                                                    | Description                                                                                                    | Statut                                                                                                    |
|----------------|----------------------------------------------------------------------------------------------------|----------------------------------------------------------------------------------------------------|----------------------------------------------------------------------------------------------------|
| 0-168054-QA    | 0-168054-QA Thème mobile PROBLÈME 1<br>Lorsqu'un nouvel<br>enregistrement<br>d'opportunité était<br>créé dans le thème<br>Mobile, il n'était pas<br>possible de | PROBLÈME 1<br>Ce problème est résolu pour les<br>nouvelles installations de Sage<br>CRM.<br>Pour résoudre ce problème après<br>une mise à niveau vers Sage CRM<br>2018 R1 : |                                                                                                    |
|                |                                                                                                    | société.<br>PROBLÈME 2                                                                                                    | <ol> <li>Ouvrez une session en tant<br/>qu'administrateur système<br/>dans Sage CRM.</li> </ol>                                                                                                    |
|                |                                                                                                    | Le graphique ne<br>s'affichait pas en<br>entier dans certains<br>rapports.                                                                                                  | <ol> <li>Accédez à <mon profil="">  <br/>Administration  <br/>Personnalisation  <br/>Opportunité.</mon></li> </ol>                                                                                                    |
|                |                                                                                                    |                                                                                                    | 3. Cliquez sur l'onglet Écrans.                                                                                                    |
|                |                                                                                                    | Le filtre <b>Créé par</b> ne<br>fonctionnait pas sur<br>certains rapports.<br>PROBLÈME 4<br>Un tableau de bord                                                              | <ol> <li>Pour les appareils pour<br/>lesquels l'option</li> <li>Mobile par défaut pour<br/>les appareils inconnus ou</li> <li>Appareil mobile (iPhone,<br/>Blackberry, Nokia etc.) à</li> </ol>                             |
|                |                                                                                                    | classique créé dans le<br>thème Bureau n'était<br>pas accessible dans le<br>thème Mobile.                                                                                   | <pre>écran couleur est<br/>sélectionnée,<br/>modifiez l'écran<br/>OpportunityDetailBox en<br/>ajoutant les champs<br/>suivants :<br/>- Société (oppo_<br/>primarycompanyid)<br/>- Contact (oppo_<br/>primarypersonid)</pre> |
|                |                                                                                                    |                                                                                                    | 5. Enregistrez vos modifications.                                                                                                    |
|                |                                                                                                    |                                                                                                    | PROBLÈME 2<br>Ce problème ne peut pas être<br>reproduit.                                                                                                    |
|                |                                                                                                    |                                                                                                    | PROBLÈME 3<br>Ce problème ne peut pas être<br>reproduit.                                                                                                    |
|                |                                                                                                    |                                                                                                    | PROBLÈME 4<br>Fonctionnement lié à la conception.                                                                                                    |

| ID du problème | Zone                                  | Description                                                                                                    | Statut                    |
|----------------|---------------------------------------|----------------------------------------------------------------------------------------------------|---------------------------|
| 0-169703-QA    | Thème mobile                          | Le bouton <b>Nouveau</b><br>n'apparaissait pas sur<br>les écrans de la<br>version mobile.                                                                                                    | Ce problème a été résolu. |
| 0-167075-QA    | Thème mobile                          | Lorsque l'utilisateur<br>créait un<br>enregistrement de<br>communication, il<br>n'était pas possible de<br>sélectionner un<br>élément dans la liste<br><b>Action</b> .                                                                      | Ce problème a été résolu. |
| 0-169664-QA    | Navigation                            | Lorsque l'utilisateur<br>désélectionnait les<br>cases <b>Exclure</b> situées<br>à côté de certains<br>enregistrements d'un<br>groupe, puis<br>enregistrait les<br>modifications, les<br>cases non cochées<br>étaient de nouveau<br>cochées. | Ce problème a été résolu. |
| 0-169200-QA    | Intégration<br>Outlook -<br>Classique | Lors d'une<br>synchronisation à<br>l'aide du plug-in<br>Outlook Classic,<br>certains rendez-vous<br>étaient supprimés du<br>calendrier Équipe<br>CRM.                                                                                       | Ce problème a été résolu. |
| 0-169540-QA    | Intégration<br>Outlook -<br>Classique | La tentative<br>d'archivage d'un e-<br>mail dans Microsoft<br>Outlook entraînait une<br>erreur.                                                                                                    | Ce problème a été résolu. |

| ID du problème | Zone                         | Description                                                                                                    | Statut                                                                                                    |
|----------------|------------------------------|----------------------------------------------------------------------------------------------------|----------------------------------------------------------------------------------------------------|
| 0-168420-QA    | Performances/<br>Évolutivité | Les en-têtes HTTP<br>contenaient des<br>informations<br>concernant les<br>composants de<br>fournisseurs tiers<br>utilisés dans Sage<br>CRM.         | Ce problème a été résolu.                                                                                                    |
| 0-169950-QA    | Devis/Commande               | Suite à la fusion d'un<br>devis avec un<br>document Word ou<br>PDF, certaines<br>images ne figuraient<br>pas dans le document<br>résultant.         | Ce problème a été résolu.                                                                                                    |
| 0-169484-QA    | Devis/Commande               | Lorsque l'utilisateur<br>créait une commande<br>et l'enregistrait pour<br>une opportunité, la<br>commande n'était pas<br>numérotée<br>correctement. | Ce problème a été résolu.                                                                                                    |
| 0-168997-QA    | Fournisseur<br>SData         | L'utilisation de<br>caractères XML<br>réservés dans une<br>chaîne SData<br>entraînait une erreur.                                                   | L'esperluette (&) des chaînes<br>SData est maintenant correctement<br>traitée.<br>Lorsqu'une barre oblique inverse (\)<br>ou des guillemets doubles (") sont<br>utilisés, ces caractères doivent être<br>échappés avec une barre oblique<br>inverse de la manière suivante :<br>\\ |
| 0-169475-QA    | SMS                          | L'action de workflow<br><b>Envoyer un SMS</b><br>n'envoyait pas de<br>SMS.                                                                          | Ce problème a été résolu.                                                                                                    |
| 0-168582-QA    | Processus                    | Le champ <b>Date/heure<br/>de début</b> des tâches<br>créées par un<br>workflow était rempli.                                                       | Ce problème a été résolu.                                                                                                    |

| ID du problème | Zone      | Description                                                                                                    | Statut                                                                                   |
|----------------|-----------|----------------------------------------------------------------------------------------------------|------------------------------------------------------------------------------------------|
| 0-168776-QA    | Processus | La zone de texte<br><b>Créer un script</b><br>d'une règle de<br>workflow était limitée à<br>1 024 caractères.       | Ce problème a été résolu.<br>Le nombre maximal de caractères<br>est maintenant de 2 048. |
| 0-168586-QA    | Processus | L'action <b>Créer un</b><br><b>rendez-vous</b> d'un<br>workflow créait des<br>tâches et non pas des<br>rendez-vous. | Ce problème a été résolu.                                                                |

# Mise à niveau

Vous pouvez utiliser le package d'installation de Sage CRM 2018 R1 pour effectuer une mise à niveau à partir des versions 2017 R3, 2017 R2, 2017 R1, 7.3 SP3, 7.3 SP2, 7.3 SP1 et 7.3. Pour effectuer une mise à niveau à partir d'une version antérieure de Sage CRM, effectuez d'abord une mise à niveau vers l'une des versions répertoriées dans cette section.

Après avoir effectué une mise à niveau de Sage CRM, vous devez vous connecter à Sage CRM en tant qu'administrateur système au moins une fois avant la mise à niveau vers la version suivante. Cette action est obligatoire pour mettre à jour correctement la base de données Sage CRM.